PRIDE & EXCELLENCE IN EDUCATION

# Hướng dẫn cài đặt

0

Ē

Q

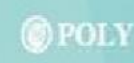

1. Truy cập: http://polyvietnam.edu.vn/

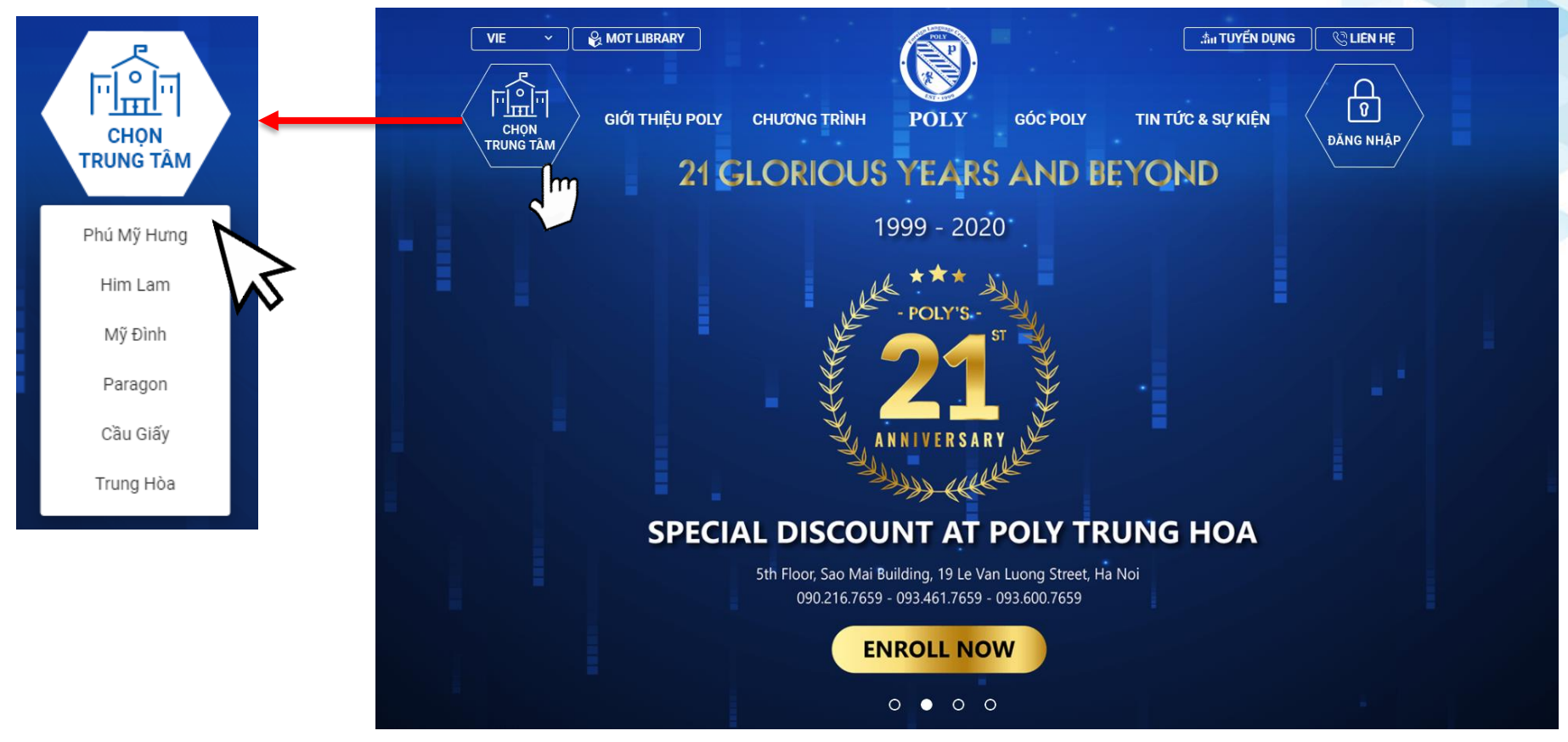

- 2. Di chuyển trỏ chuột đến CHỌN TRUNG TÂM
- 3. Nhấn chọn tên trung tâm của bạn

4. Chọn "Cài đặt e-POLY"

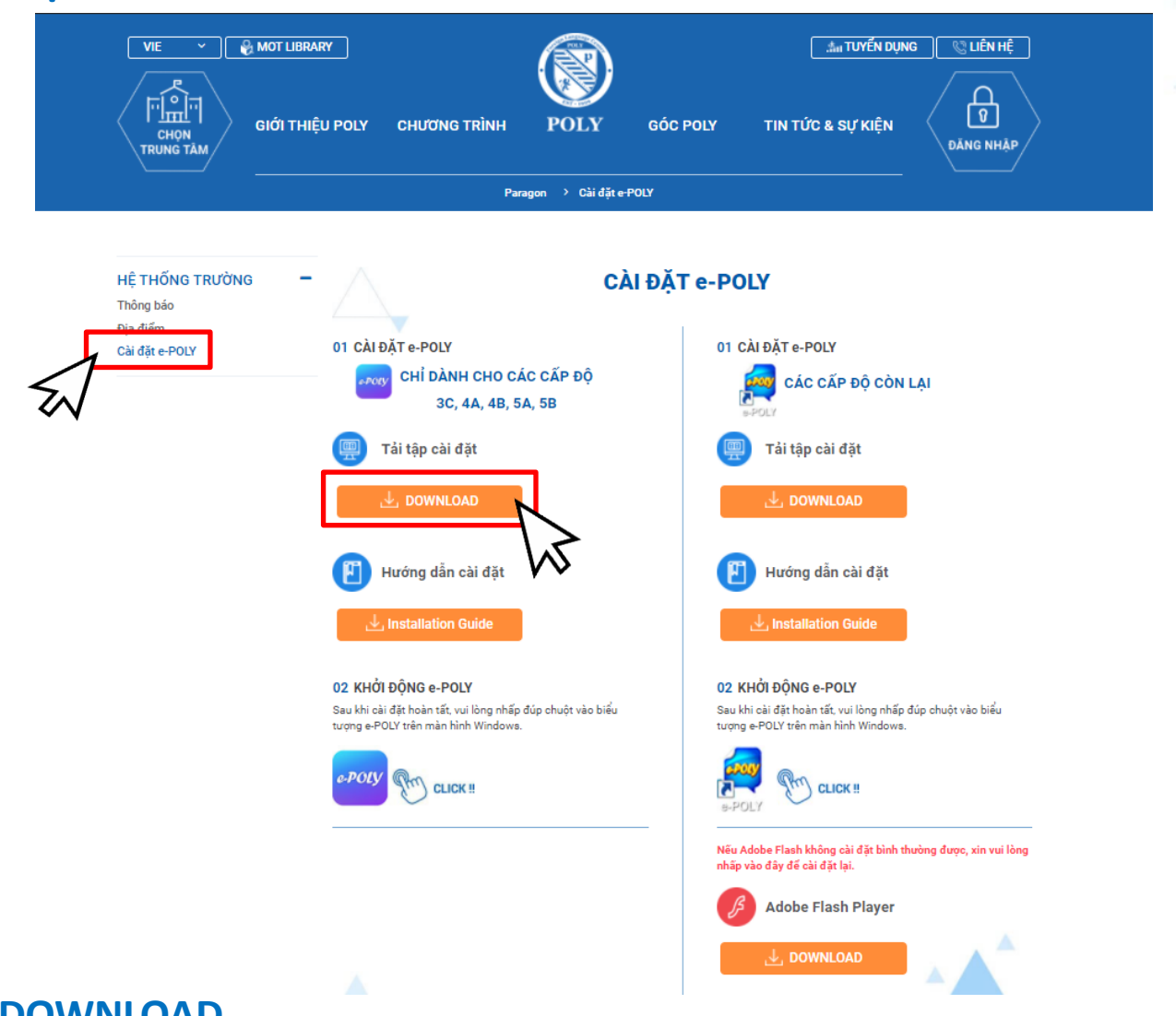

#### 5. Nhấn nút DOWNLOAD

PRIDE & EXCELLENCE IN EDUCATION

- 6. Nhấn new-e-POLYViewer.exe trên thanh tải xuống
  - Sau khi tệp tải về thành công, nhấn chọn tệp cài đặt (new-e-POLYViewer.exe)

😑 new-e-POLYViewer.exe 🗸

7. Nhấn 설치 (Cài đặt)

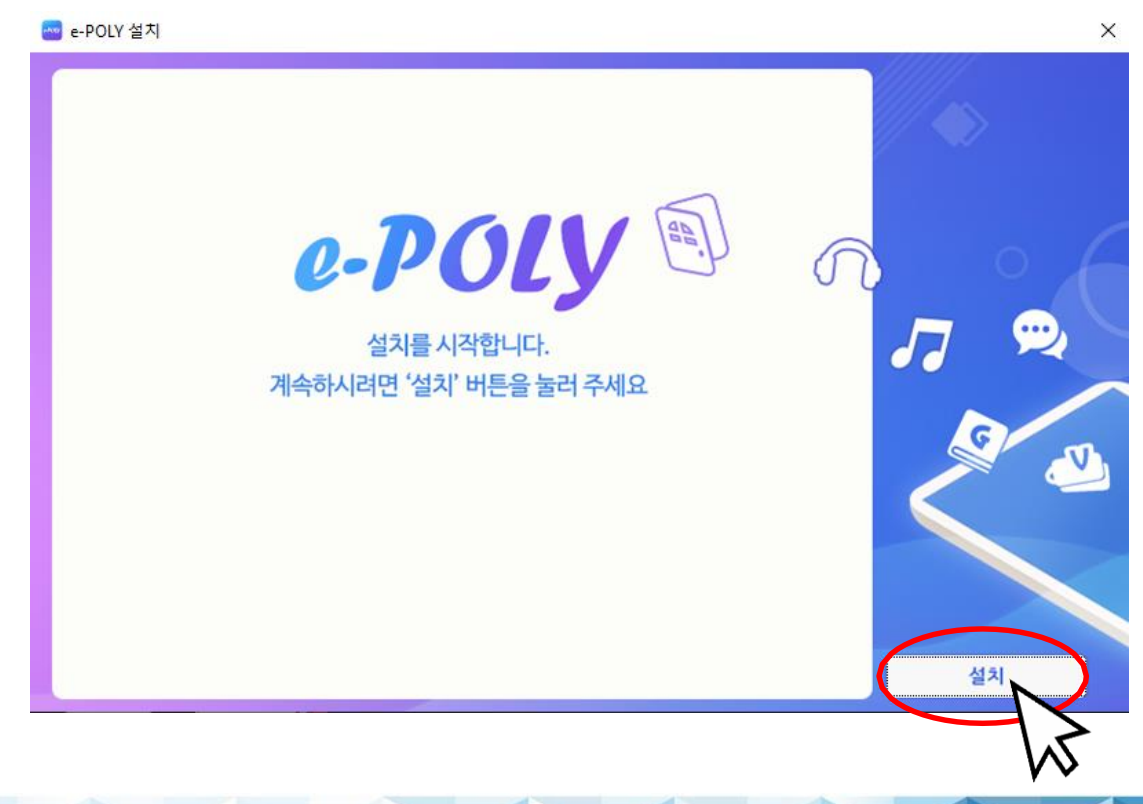

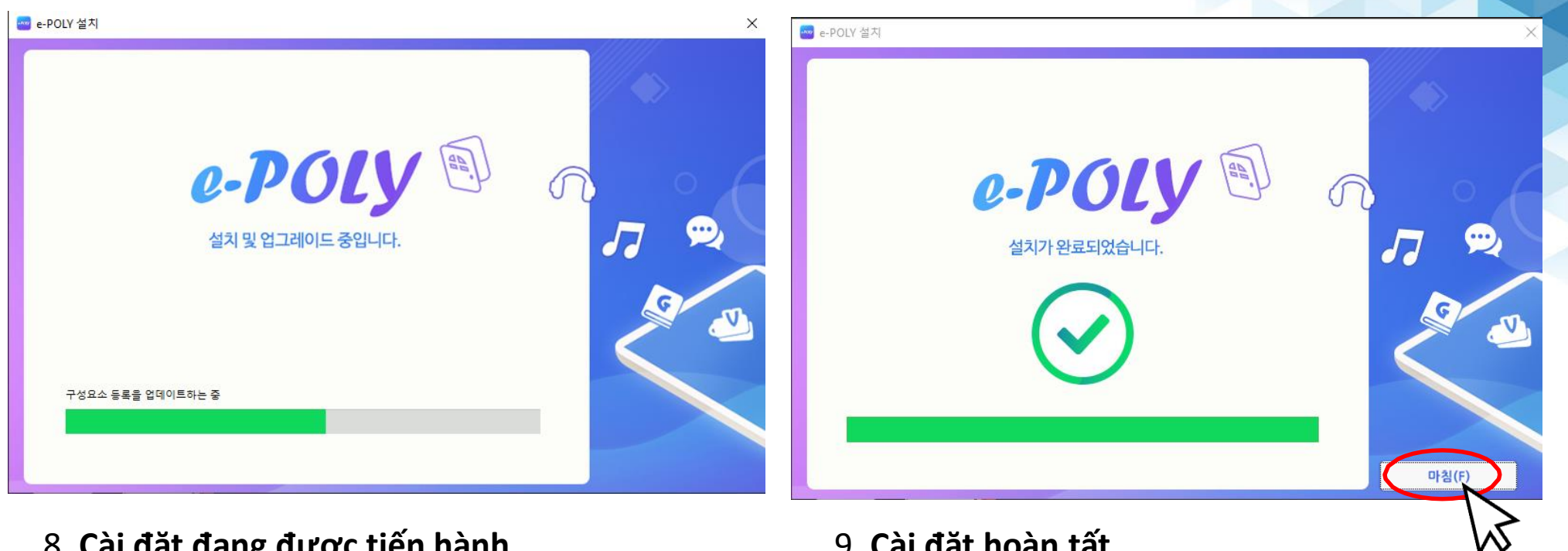

8. Cài đặt đang được tiến hành

9. Cài đặt hoàn tất 10. Nhấn 마침 (Kết thúc)

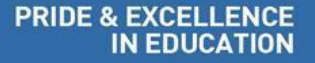

11. Nhấn đúp chuột lên e-POLY viewer ở ngoài màn hình

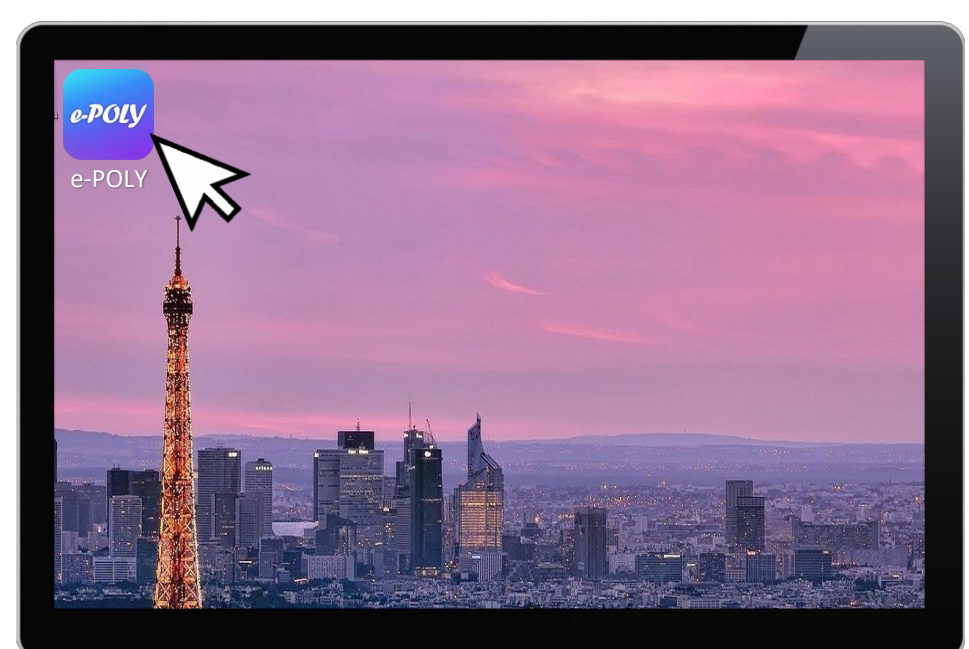

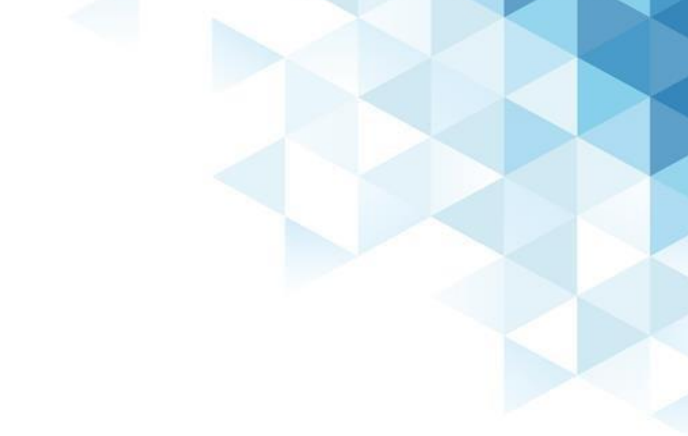

#### 12. Đăng nhập e-POLY viewer

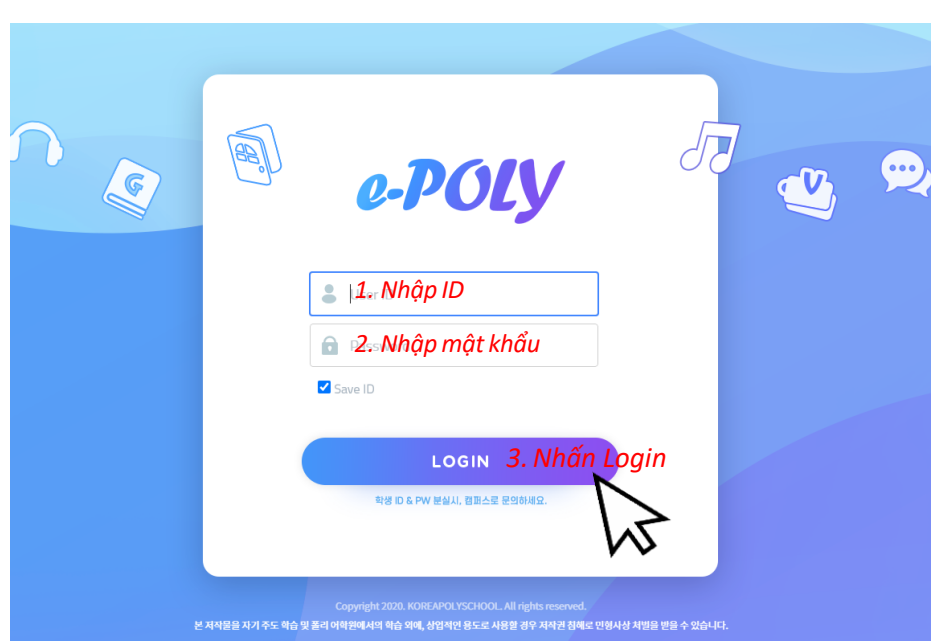

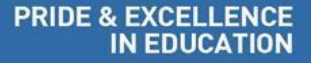